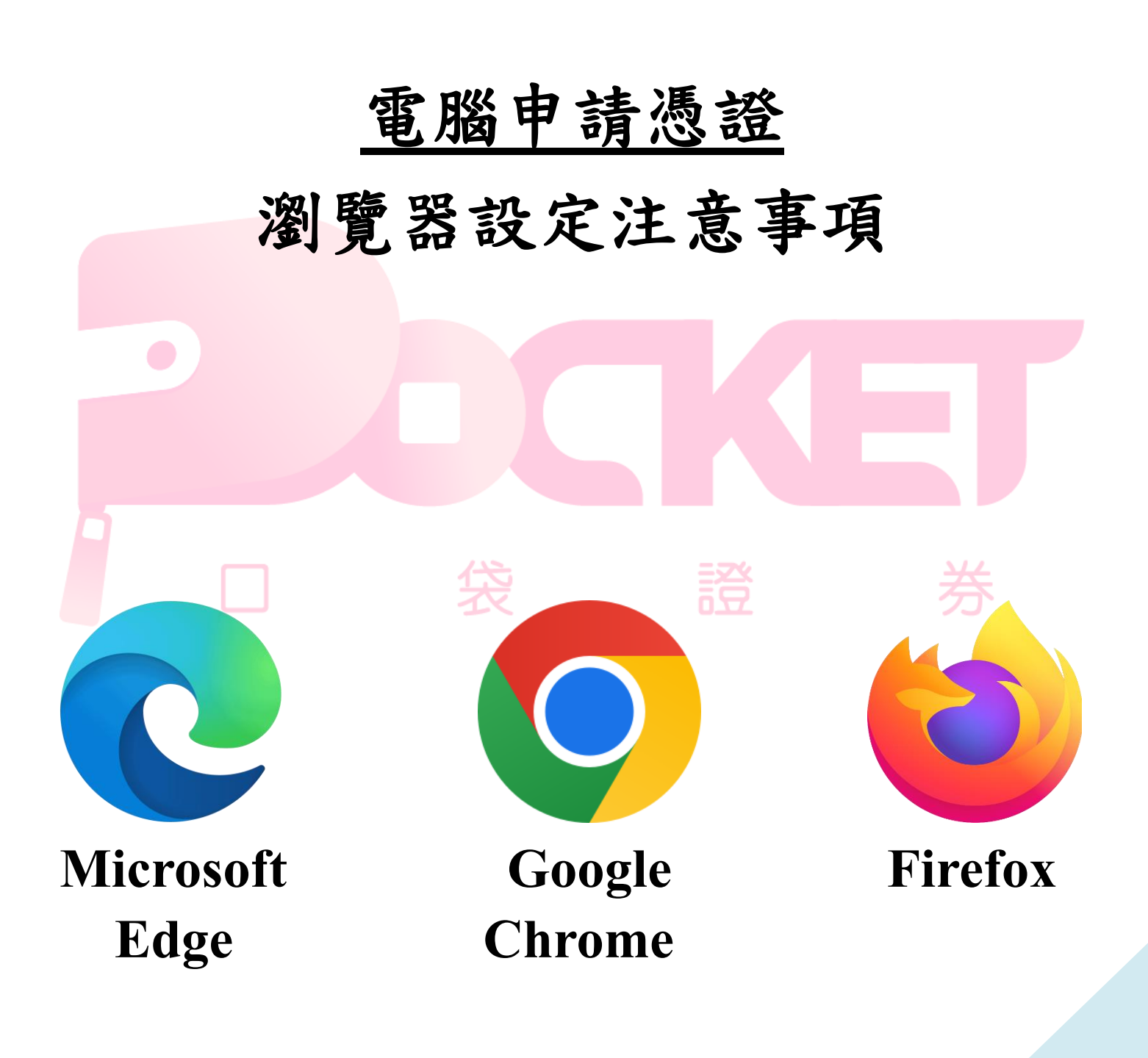

# 目 錄

| _ | • • | <u>Microsoft Edge 瀏覽器</u>          | 3  |
|---|-----|------------------------------------|----|
|   | 1.  | 不可使用『InPrivate 瀏覽』                 | 3  |
|   | 2.  | 選擇『不要封鎖 Cookie』                    | 4  |
|   | 3.  | 不可清除『Cookie 與儲存的網站資料』              | 5  |
|   | 4.  | 不可開啟『當我關閉瀏覽器時,清除 Cookie 與其他網站資料』   | 6  |
| Ē |     | Google Chrome 瀏覽器                  | 9  |
|   | 1.  | 不可使用『新增無痕式視窗』                      | 9  |
|   | 2.  | 允許儲存與讀取『Cookie 資料』                 | 10 |
|   | 3.  | 不可設定清除『Cookie 與其他網站資料』             | 11 |
|   | 4.  | 不可重設 Chrome                        | 13 |
|   | . • | <u>Firefox瀏覽器</u> 袋證券.             | 15 |
|   | 1.  | 不可使用『開新隱私視窗』                       | 15 |
|   | 2.  | 設定『保留所有歷史紀錄』                       | 16 |
|   | 3.  | 不可清除『Cookie 與網站資料』                 | 17 |
|   | 4.  | 不可開啟『關閉 Firefox 時,清除 Cookie 與網站資料』 | 19 |

# ー、Microsoft Edge 瀏覽器

### <u>1. 不可使用『InPrivate 瀏覽』</u>

※使用此方式開啟瀏覽器,會無法讀取佈署憑證。

(1) 點選瀏覽器右上角『…』圖示,不可使用『新增InPrivate視窗』瀏覽。

![](_page_2_Picture_4.jpeg)

### 2. 選擇『不要封鎖 Cookie』

### ※會無法佈署憑證。

(1) 點選瀏覽器右上角『…』圖示,點選『設定』按鈕。

![](_page_3_Picture_3.jpeg)

(2) 點選『Cookie和網站權限』,點選『管理及刪除Cookie和網站資料』。

| 設定                                                                                        |              | 已儲存 Cookie 和資料                       |   |
|-------------------------------------------------------------------------------------------|--------------|--------------------------------------|---|
| Q                                                                                         | 搜尋設定         | 在您的裝置上儲存 Cookie 和資料,以便在網站與工作階段之間持續瀏覽 |   |
| 8                                                                                         | 個人檔案         | 管理及删除 Cookie 和網站資料                   | > |
| <ul> <li>         ·  陽私權、搜尋與服務         ·   ③         ·   外觀         ·         ·</li></ul> |              |                                      | _ |
|                                                                                           |              |                                      |   |
|                                                                                           |              | 網站權限                                 |   |
| Ċ                                                                                         | 分享、複製並貼上     | 27 + 49 AL                           |   |
| ₽                                                                                         | Cookie 和網站權限 | <b>所有期近</b><br>檢視您這訪過網站的權限           | > |
| 6                                                                                         | 預設瀏覽器        |                                      |   |

(3) 不可開啟『封鎖第三方 Cookie』。

| 允許網站儲存並讀取 Cookie 資料 (建議)                                         |   |
|------------------------------------------------------------------|---|
| <b>封鎖第三方 Cookie</b><br>開飯時,網站無法使用會在網路上這蹤您的 Cookie。部分網站上的功能可能會中斷。 | ٠ |
| 預先載入網頁,加快瀏覽和搜尋速度                                                 |   |
| 就算您不瀏覽這些頁面,也可以使用 Cookie 來記住您的喜好設定                                |   |

### 3. 不可清除『Cookie 與儲存的網站資料』

※會清除已佈署的憑證。

| 時間範圍                                       |               |
|--------------------------------------------|---------------|
| 所有時間                                       | ~             |
| ✓ 瀏覽歷程記錄<br>無                              |               |
| ✓ 下載歷程記錄<br>無                              |               |
| Cookie 與其他網站資料<br>從 8 個網站,登出大部分的網站         | 店 -           |
| ✔ 快取影像及檔案<br>最多釋放 19.8 MB。在您下次<br>可能會變得更優。 | 宣訪時,某些網站的載入速M |
| 立即法院                                       | 即当            |

# 4. 不可開啟『當我關閉瀏覽器時,清除 Cookie 與其他網站資料』 ※因重新啟動瀏覽器後,瀏覽器會清除已佈署的憑證。 (1)點選瀏覽器右上角『…』圖示,點選『設定』按鈕。

6

![](_page_6_Picture_0.jpeg)

(2) 點選『隱私權、搜尋與服務』,點選『選擇每次關閉瀏覽器時要清除的內容』。

| <b>設定</b><br>Q. 渡尋設定                                                                                                    | ま們誓言捍衛您的隱私。<br>我們將保護並尊重您的隱私權,同時提供您應有的透明度和控制<br>私權措施                                                                                                    | 」。 <u>深入瞭解我們的陽</u>                      |   |
|----------------------------------------------------------------------------------------------------|----------------------------------------------------------------------------------------------------|-----------------------------------------|---|
| <ul> <li>◎ 個人檔案</li> <li>○ 陽私權、搜尋與服務</li> <li>○ 外観</li> <li>○ 開始、首頁及新索引機報</li> </ul>                                                                                                    | 防止追蹤 ⑦<br>網站會使用追蹤器来收集你的瀏覽資訊。網站可能會使用此資訊來改善網站,並展示個<br>訊,並將其傳送至您未瀏覽通的網站。                                                                                                    | 1人化的廣告等內容。部分追談器會収集您的資                   |   |
| <ul> <li>○ 分享、複製並貼上</li> <li>□ 行段と測想法確限</li> <li>□ 預段測覚器</li> <li>业 下載</li> <li>※ 家長監護服務</li> <li>回 Edge 列</li> <li>△ 詳請言</li> <li>□ 印表機</li> <li>□ 未純與效能</li> <li>○ 卸表機</li> <li>□ 素純與效能</li> <li>○ 重段段定</li> <li>□ 手機及其他装置</li> <li>☆ 協助工具</li> </ul>                                                                                                    | <section-header>         防止         シーン       日本         ・ 中学和東空市社会工作大大多数建設器       ・ 中学和東空一切の地道などの         ・ ウラや和東空市会社会社       ・ オレビルド大多数建設器         ・ ウラや和東空市会社会社       ・ オレビルド大多数建設器         ・ ウラや和東空市会社会社       ・ オレビルドルトクトリン         ・ ガロン       ・ オレビル・レーン         ・ ガロン       ・ オレビル・レーン         ・ オレン       ・ オレン         ・ オリカロの       ・ オレン         ・ オリカロ       ・ オレン         ・ オリカロ       ・ オレン         ・ オリカロ       ・ オレン         ・ オリカロ       ・ オレン         ・ オリカロ       ・ オレン         ・ オレン       ・ オレン         ・ オレン       ・ オレン         ・ オリカロ       ・ オレン         ・ オレン       ・ オレン         ・ オレン       ・ オレン         ・ オレン       ・ オレン         ・ オレン       ・ オレン         ・ オレン       ・ オレン         ・ オレン       ・ オレン         ・ オレン       ・ オレン         ・ オレン       ・ オレン         ・ オレン       ・ オレン         ・ オレン       ・ オレン         ・ オレン       ・ オレン         ・ オレン       ・ オレン         ・ オレン       ・ オレン         ・ オレン       ・ オレン</section-header> | DEC DEC DEC DEC DEC DEC DEC DEC DEC DEC |   |
| <b>∂</b> 關於 Microsoft Edge                                                                                                    | <b>清除瀏覽資料</b><br>這包括歷程記錄、密碼、Cookle 等項目。只會刪除來自此設定檔的資料。管理您的資料<br>立即清除瀏覽資料<br>選擇每次關閉瀏覽器時要清除的內容                                                                                                    | <sup>⋈</sup><br>選擇要淸除的項目<br>>           |   |
| (3)不可開啟『Cook                                                                                                    | xie與其他網站資料。。                                                                                                    |                                         |   |
| 德私權、搜尋與服務 /      ·     ·     ·     ·     ·     ·     ·     ·     ·     ·     ·     ·     ·     ·     ·     ·     ·     ·     ·     ·     ·     ·     ·     ·     ·     ·     ·     ·     ·     ·     ·     ·     ·     ·     ·     ·     ·     ·     ·     ·     ·     ·     ·     ·     ·     ·     ·     ·     ·     ·     ·     ·     ·     ·     ·     ·     ·     ·     ·     ·     ·     ·     ·     ·     ·     ·     ·     ·     ·     ·     ·     ·     ·     ·     ·     ·     ·     ·     ·     ·     ·     ·     ·     ·     ·     ·     ·     ·     ·     ·     ·     ·     ·     ·     ·     ·     ·     ·     ·     ·     ·     ·     ·     ·     ·     ·     ·     ·     ·     ·     ·     ·     ·     ·     ·     ·     ·     ·     ·     ·     ·     ·     ·     ·     ·     ·     ·     ·     ·     ·     ·     ·     ·     ·     ·     ·     ·     ·     ·     ·     ·     ·     ·     ·     ·     ·     ·     ·     ·     ·     ·     ·     ·     ·     ·     ·     ·     ·     ·     ·     ·     ·     ·     ·     ·     ·     ·     ·     ·     ·     ·     ·     ·     ·     ·     ·     ·     ·     ·     ·     ·     ·     ·     ·     ·     ·     ·     ·     ·     ·     ·     ·     ·     ·     ·     ·     ·     ·     ·     ·     ·     ·     ·     ·     ·     ·     ·     ·     ·     ·     ·     ·     ·     ·     ·     ·     ·     ·     ·     ·     ·     ·     ·     ·     ·     ·     ·     ·     ·     ·     ·     ·     ·     ·     ·     ·     ·     ·     ·     ·     ·     ·     ·     ·     ·     ·     ·     ·     ·     ·     ·     ·     ·     ·     ·     ·     ·     ·     ·     ·     ·     ·     ·     ·     ·     ·     ·     ·     ·     ·     ·     ·     ·     ·     ·     ·     ·     ·     ·     ·     ·     ·     ·     ·     ·     ·     ·     ·     ·     ·     ·     ·     ·     ·     ·     ·     ·     ·     ·     ·     ·     ·     ·     ·     ·     ·     ·     ·     ·     ·     ·     ·     ·     ·     ·     ·     ·     ·     ·     ·     ·     ·     ·     ·     ·     ·     ·     ·     ·     ·     ·     ·     ·     ·     ·     ·     · | 阘閉時清除瀏覽資料<br><sup>靈</sup>                                                                                                    | 关                                       | 2 |

| 瀏覽歷程記錄<br>無                                              |  |
|----------------------------------------------------------|--|
| 下載歷程記錄                                                   |  |
| Cookie 與其他網站資料<br>從 8 個網站。登出大部分的網站。                      |  |
| <b>快取影像及檔案</b><br>最多釋放 31.7 MB。在您下交造訪時,某些網站的載入速度可能會變得更慢。 |  |
| 密碼                                                       |  |
| 自動填寫表單資料 (包括表單和卡片)<br>無                                  |  |
| 網站權限                                                     |  |

# ニ、Google Chrome 瀏覽器

### 1. 不可使用『新增無痕式視窗』

※使用此方式開啟瀏覽器,會無法讀取佈署憑證。

### (1) 點選瀏覽器右上角『 : 』圖示,不可使用『新增無痕式視窗』瀏覽。

![](_page_8_Picture_4.jpeg)

### 2. 允許儲存與讀取『Cookie 資料』

※會無法佈署憑證。

(1) 點選瀏覽器右上角『: 』圖示,選擇『設定』。

![](_page_9_Picture_3.jpeg)

(2) 點選『隱私權和安全性』,點選『Cookie與其他網站資料』。

| 0  | 設定         | Q、 搜尋設定                                                        |  |  |
|----|------------|----------------------------------------------------------------|--|--|
| •  | 你與 Google  | 安全檢查                                                           |  |  |
| Ê  | 白動填入       | Chrome 可確保安全性,例如防懿資料侵害事件或封鎖含有惡意軟體的擴充功能等等<br>立即協查               |  |  |
| 0  | 隱私權和安全性    |                                                                |  |  |
| ۲  | 調代         | 隱私權和安全性                                                        |  |  |
| Q  | 授尋引擎       | ■                                                              |  |  |
|    | 預設瀏覽器      | Cookie 和其他编始資料<br>中國領域可由的第三方 Cookie                            |  |  |
| ப  | 起始畫面       |                                                                |  |  |
| 進階 | <b>*</b> 1 | <ul> <li>♥ ★= IZ</li> <li>安全瀏覽功能(可防範不安全的網站)和其他安全性設定</li> </ul> |  |  |

### (3) 依下圖調整瀏覽器設定。

| 一般<br>〇      | E<br>許所有 Cookie                                                                                                    | v                 |  |  |
|--------------|----------------------------------------------------------------------------------------------------|-------------------|--|--|
| 0            | 無痕模式中封鎖第三方 Cookie                                                                                                    | ^                 |  |  |
|              | 網站可使用 Cookie 改善瀏覽體驗,例如讓你保持登入狀態,或記住購物車中的商品                                                                                              | ā                 |  |  |
|              |                                                                                                    |                   |  |  |
|              | 2 某些網站的功能可能無法運作。                                                                                                    | (10)间口寺派(13)。     |  |  |
| 0            | 2 某些網站的功能可能無法運作。                                                                                                    | VILAE + 1015 ·    |  |  |
| 0            | 2 某些網站的功能可能無法運作。<br>I鎖第三方 Cookie<br>I鎖所有 Cookie (不建議)                                                                                  | (IL) A D \$ 10.05 |  |  |
| 〇<br>〇<br>開閉 | <ul> <li>某些網站的功能可能無法運作。</li> <li>j鎖第三方 Cookie</li> <li>j鎖所有 Cookie (不建議)</li> <li>j視窗時清除 Cookie 和網站資料</li> </ul>                       |                   |  |  |
|              | <ul> <li>某些網站的功能可能無法運作。</li> <li>續第三方 Cookie</li> <li>續所有 Cookie (不建議)</li> <li>續視窗時清除 Cookie 和網站資料</li> <li>聲蹤」要求與瀏覽流量一併送出</li> </ul> |                   |  |  |

### 3. 不可設定清除『Cookie 與其他網站資料』

※會清除已佈署的憑證。

(1) 點選瀏覽器右上角『: 』圖示,選擇『設定』。

| × -                    | · ø ×            |                                            |
|------------------------|------------------|--------------------------------------------|
| ı£ ☆                   | ) 🖬 😼 🕕          |                                            |
| 新増分頁                   | Ctrl + T         |                                            |
| 新増視窗                   | Ctrl + N         |                                            |
| 新増無痕式視窗                | Ctrl + Shift + N |                                            |
| 記錄                     | ×.               |                                            |
| 下載                     | Ctrl + J         |                                            |
| 書籤                     | E                |                                            |
| 縮放 - 100%              | 6 + []           |                                            |
| 列印                     | Ctrl + P         |                                            |
| 投放                     |                  |                                            |
| 尋找                     | Ctrl + F         |                                            |
| 更多工具                   | •                |                                            |
| 編輯 剪下                  | 複製 貼上            |                                            |
| 設定                     |                  |                                            |
| 說明                     | ,                |                                            |
| 結束                     |                  |                                            |
| (2) 點選『隱私權             | 和安全性』,點選         | 『Cookie與其他網站資料』。                           |
| <ul><li>② 設定</li></ul> |                  | Q、 搜尋設定                                    |
| 💄 你與 Google            |                  | 安全檢查                                       |
| 自 自動填入                 |                  |                                            |
| 陽私權和安全性                |                  | ♥ Chrome 可继保安全性,例如防範資料使書事件或對鎖含有感意軟體的攝充功能等等 |
| ● 外觀                   |                  | 隱私權和安全性                                    |
| Q、 授尋引擎                |                  | 庸除瀏覽資料<br>■                                |
| ■ 預設瀏覽器                |                  | Cookie 和其他编站資料                             |
| ● 起始畫面                 |                  | ❸ 已對鎖無痕模式中的第三方 Cookie                      |
| 進階                     |                  | 安全性<br>安全瀏覽功能 (可防範不安全的網站) 和其他安全性設定         |

(3) 不可將本公司網站加入紅框處。

| 顯示所有 Cookie 和網站資料 |   | •  |
|-------------------|---|----|
| 自訂設定              |   |    |
| 一律可以使用 Cookie 的網站 |   | 新増 |
| 未新増任何網站           |   |    |
| 一律在視窗關閔時清除 Cookie |   | 新增 |
| 未新增任何網站           |   |    |
| 一律無法使用 Cookie 的網站 |   | 新増 |
| 未新增任何網站           |   |    |
| 6                 |   |    |
| 4. 不可重設 Chrome    | 袋 | 券  |
| ※會清除已佈署的憑證        | 0 |    |

(1) 點選瀏覽器右上角『: 』圖示,選擇『設定』。

|          | v –       | o ×             |                |
|----------|-----------|-----------------|----------------|
|          | @ ☆       | 🗆 😼 🕕           |                |
|          | 新增分頁      | Ctrl + T        |                |
|          | 新増視窗      | Ctrl + N        |                |
|          | 新增無痕式視窗 C | trl + Shift + N |                |
|          | 記錄        | Ē.              |                |
|          | 下載        | Ctrl + J        |                |
|          | 書籤        | •               |                |
|          | 縮放 - 100% | + []            |                |
|          | 列印        | Ctrl + P        |                |
|          | 投放        |                 |                |
|          | 尋找        | Ctrl + F        |                |
|          | 更多工具      | •               |                |
|          | 編輯 剪下     | 複製 貼上           |                |
|          | 設定        |                 |                |
|          | 說明        |                 |                |
|          | 結束        |                 |                |
| (2)      | )點選『重設與活  | 青理』,不可點選        | 『將設定還原成原始預設值』。 |
| 0        | 設定        |                 | Q、 提尋設定        |
| •        | 你與 Google |                 | 重設與清理          |
| Ê        | 自動填入      |                 | · 將設定邊原成原始預設值  |
| 0        | 陽私權和安全性   |                 | 清理電磁           |
| ۲        | 外觀        |                 |                |
| Q        | 搜尋引擎      |                 |                |
|          | 預設瀏覽器     |                 |                |
| Ċ        | 起始畫面      |                 |                |
| 進階       |           |                 |                |
|          | 語言        |                 |                |
| <u>*</u> | 下載        |                 |                |
| Ť        | 無障礙設定     |                 |                |
| ٩        | 系統        |                 |                |
| Ð        | 重設與清理     |                 |                |
|          |           |                 |                |

## 三、Firefox 瀏覽器

### 1. 不可使用『開新隱私視窗』

※使用此方式開啟瀏覽器,會無法讀取佈署憑證。

(1) 點選瀏覽器右上角『■』圖示,不可使用『開新隱私視窗』瀏覽。

![](_page_14_Figure_4.jpeg)

### 2. 設定『保留所有歷史紀錄』

※保留已佈署的憑證。

(1) 點選瀏覽器右上角『三』圖示,點選『設定』。

![](_page_15_Picture_3.jpeg)

(2) 點選『隱私權與安全性』,設定『保留所有歷史紀錄』

![](_page_16_Figure_1.jpeg)

(1) 點選瀏覽器右上角『三』圖示,點選『設定』。

![](_page_17_Picture_0.jpeg)

(2) 點選『隱私權與安全性』,不可『清除 Cookie 與網站資料』。

![](_page_17_Figure_2.jpeg)

# 4. 不可開啟『關閉 Firefox 時,清除 Cookie 與網站資料』

※因重新啟動瀏覽器後,瀏覽器會清除已佈署的憑證。

(1) 點選瀏覽器右上角『■』圖示,點選『設定』。 ٥ X  $\equiv$  $\heartsuit$ 同步並儲存資料 至入 開新分頁 Ctrl+T 開新視窗 Ctrl+N 開新隱私視窗 Ctrl+Shift+P > 書籖 > 歷史 下載項目 Ctrl+J 密碼 附加元件與佈景主題 Ctrl+Shift+A Ctrl+P 列印.... 另存新檔... Ctrl+S 在頁面中搜尋... Ctrl+F - 100% + 🖍 縮放 設定 更多工具 > 說明 > 結束 Ctrl+Shift+Q

(2) 點選『隱私權與安全性』,不可開啟『關閉 Firefox 時,清除 Cookie 與網站資料』。

![](_page_19_Figure_0.jpeg)

![](_page_19_Picture_1.jpeg)